5. Submitting Candidate to Contracts

Thank you for partnering with HealthTrust Workforce Solutions! HealthTrust is pleased to offer a simple and convenient, web based, Self-service option to our staffing relationship. The purpose of this quick reference guide is to guide you on the following functions in the Vendor Portal:

• Submitting Candidate to Contracts Positions

#### Login Reminder:

**Browser**: Ensure to always use the Google Chrome browser. **Vendor Portal Web App Login URL**:

vendor.healthtrustws.com

- Enter Email Address
- Enter Password

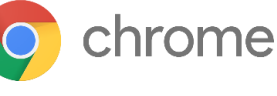

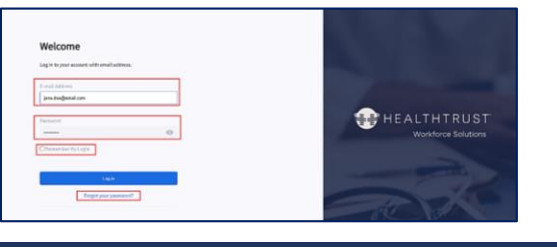

NOTE: You will use the same credentials as you do for Workforce 2.0.

# Option 1: Submitting Candidate to Contracts from the Position

This section walk through the process of submitting to Contracts positions. There could be specific information needed for contract positions. Should you have any questions please reach out to your Program Team or Local Staffing Office.

# **IMPORTANT**: If a Candidate is being submitted for Per Diem Shift work, please contact your local staffing office for the process. Do NOT submit Per Diem Candidates via this process.

- From the **Position** section
- Click to open the Position
- Click to Add New Match

| Dashboard<br>Candidates | Positions<br>Q. Search Positions                                                    |                   | Travel-RN-OR-(701)-8:00AM-8:00PM (533296)           Open * | Add New Match +              |
|-------------------------|-------------------------------------------------------------------------------------|-------------------|------------------------------------------------------------|------------------------------|
| Positions               | Position 👙                                                                          | Position Type 💠 🐨 |                                                            |                              |
| <b>P</b><br>Matches     | ICU Days (555897)<br>Lakeview Hospital UT                                           | Travel            | 1 0 0 0 0/1                                                |                              |
| ()<br>Timesheets        | CHS - LDH Travel:Registered Nurse (RN) / (524264)<br>Lutheran Downtown Hospital     | Travel            | voormaar voormaar Onto Accepted Full Placement             |                              |
|                         | CHS Travel:LPN/CMA - UROLOGY (DAYS) (543887)<br>Lutheran Medical Group, LLC         | Travel            | Position Details                                           | Show more                    |
|                         | Travel-RN-OR-(701)-8:00AM-8:00PM (533296)<br>Lone Peak Hospital                     | Travel            | About Position                                             | Location                     |
|                         | CHS Travel:Certified Respiratory Therapi (543886)<br>Dupont Hospital                | Travel            | No. of Positions                                           | Worksite                     |
|                         | LVHN - Travel: Clinical PEDS Vaccinater (523773)<br>Lehigh Valley Hospital-Pocono   | Travel            | Position Description                                       | UT 84020<br>Default Worksite |
|                         | TRAVEL - RN - OR - COST CENTER (700) / D (543863)<br>WEST MARION COMMUNITY HOSPITAL | Travel            | Facility – Lone Peak<br>Néed: RN                           | Rates Overview               |
|                         | Nurse Manager Pediatric Med Surg and Onc (543404)                                   |                   | Start Date- 11/15/2021                                     | TRAVEL RN OR (3558342)       |

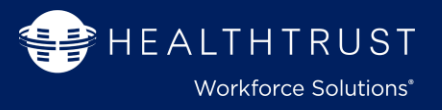

# Follow the 3-step template to submit candidates to contract positions.

#### Position

Selecting to add a match from the position will automatically default the fields.

• Click Next to continue

1. Select the Candidate by searching for the candidate by name or Candidate ID. Any recently view candidates will appear when you click in the field.

Candidate

QUICKTIP

If there is a candidate that is not in the system, the Candidate can be added to portal at this step.

2. Add any Candidate Notes that you would want the HWS team to know about the candidate.

3. Click Next

### Submittal

- 1. The position owner will be defaulted on the To field. There is an option to add additional emails on CC or BCC levels.
- 2. Email Body will bring over any Notes added in the previous step, but additional notes may be added.
- 3. Add Attachments if needed for this
- 4. If there was a resume on the Candidate record it will be automatically added.
- **5.Click Finish** to complete the submission.

| Add New Match                                                                                                    | Add                                                                                                    | New Match                                            | Add New Match                                                                                                    |
|----------------------------------------------------------------------------------------------------|----------------------------------------------------------------------------------------------------|------------------------------------------------------|----------------------------------------------------------------------------------------------------|
|                                                                                                    |                                                                                                    |                                                      |                                                                                                    |
| O<br>Position Candidate                                                                                                    | Submittal Position                                                                                              | Candidate Submittal                                  | Peston Candidae Submittel                                                                                                    |
| Select Position<br>Please provide information<br>• Position<br>TRIVEL - INI - OR - COST CENTER (1700) / DAY SHIFT (543863)<br>Company                      | Select Candidate<br>Plasas provide information<br>• Candidate<br>Richard Walker (120094)<br>• Add New Candidate |                                                      | Approval Request Used to proceed with your approach request, please provide theorised: (1/b) and Ernal Body. To To To Add Cc Add Bicc Control Body Control Body Control StateNetses |
| WEST HORBOTH CUMRICULT POSITION                                                                                                    | December 05 2021     Work from home                                                                             |                                                      |                                                                                                    |
| Facility Departments<br>Surgery (701)                                                                                                    | Candidate Note Template                                                                                         |                                                      | Add Attachments<br>You can add any first as an attachment to the Hatch here.                                                                                                    |
| Rates<br>Select date groups that you want to use on this match = d<br>THMEL-IN-OPERATING ROOM (ON)-COST CENTER (P31 (B636332)<br>Effective dates 12/n/2021 | Add any information here that would seen andidate.                                                              | 2<br>I important for the HWS team to know about your | Browse                                                                                                    |
| Regular Pay \$110                                                                                                    | el Next                                                                                                    | Back Next                                            | 4<br>Rectard Walker has no default resure<br>6<br>Back<br>Finish                                                                                                    |

# 5. Submitting Candidate to Contracts

# Option 2: Submitting Candidate to Contracts from the Candidate Record

This section walk through the process of submitting to Contracts positions from the Candidate record. There could be specific information needed for contract positions. Should you have any questions please reach out to your Program Team or Local Staffing Office.

*IMPORTANT*: If a Candidate is being submitted for Per Diem Shift work, please contact your local staffing office for the process. Do NOT submit Per Diem Candidates via this process.

- From the Candidate section
- **Option to** expand the page
- Click to Add New Match

| erecru             | it"                                                      |                                                                      | 9 P                                                                                  | VCPAdmir        |
|--------------------|----------------------------------------------------------|----------------------------------------------------------------------|--------------------------------------------------------------------------------------|-----------------|
| Dashboard          | Welcome to the Vendor Contact Portal! Click "Learn More" | e" for a summary of some of the features plus a link to our Quick Re | × 🞛                                                                                  |                 |
| <b>C</b> andidates | Candidates                                               |                                                                      | Shannon         (5106474)           *         Screened         *         * (765) 714 | Add New Match + |
| Positions          | Q Search by name, ID, their current ti                   | itle or TIN                                                          | OVERVIEW WORK EXP./EDUCATION CREDENTIALS MATCHES ATTACHMENTS NOTES                   |                 |
| L.<br>Matches      | Candidate 💠 Stat                                         | tus 💠 🐨 Title 💠                                                      | 1 0 0 0 0/1                                                                          |                 |
| ()<br>Timesheets   | Shannon (5106474)                                        | reened Saint Vincent Williamsport Hospital Rapi                      | Submittals Interview Offers Candidate Full Placement                                 |                 |
|                    | Edna (5106473) Scr                                       | Grande thru Stonebrige Staffing LVN / LPN                            | Candidate Details                                                                    | = Show more     |
|                    | khanh (5106469) Scr                                      | reened -                                                             |                                                                                      |                 |

# Follow the 3-step template to submit candidates to contract positions.

# Position

Selecting to add a match from the position will automatically default the fields.

• Click Next to continue

### Candidate

- Candidate and Projected start date will be pre-populated.
   The position owner will be defaulted on the To field. The
- 2. Available Date can be selected
- **3. Add** any **Candidate Notes** that you would want the HWS team to know about the candidate.
- 4. Click Next

### Submittal

- 1. The position owner will be defaulted on the To field. There is an option to add additional emails on CC or BCC levels.
- 2.If Subject line is defaulted, leave as is or add.
- 3.Email Body will bring over any Notes added in the previous step, but additional notes may be added.
- 4. Add Attachments if needed for this
- 5. If there was a resume on the Candidate record it will be automatically added.
- **6.Click Finish** to complete the submission.

# Vendor Portal Quick Reference Sheet:

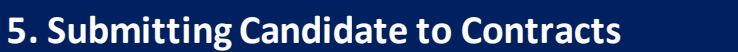

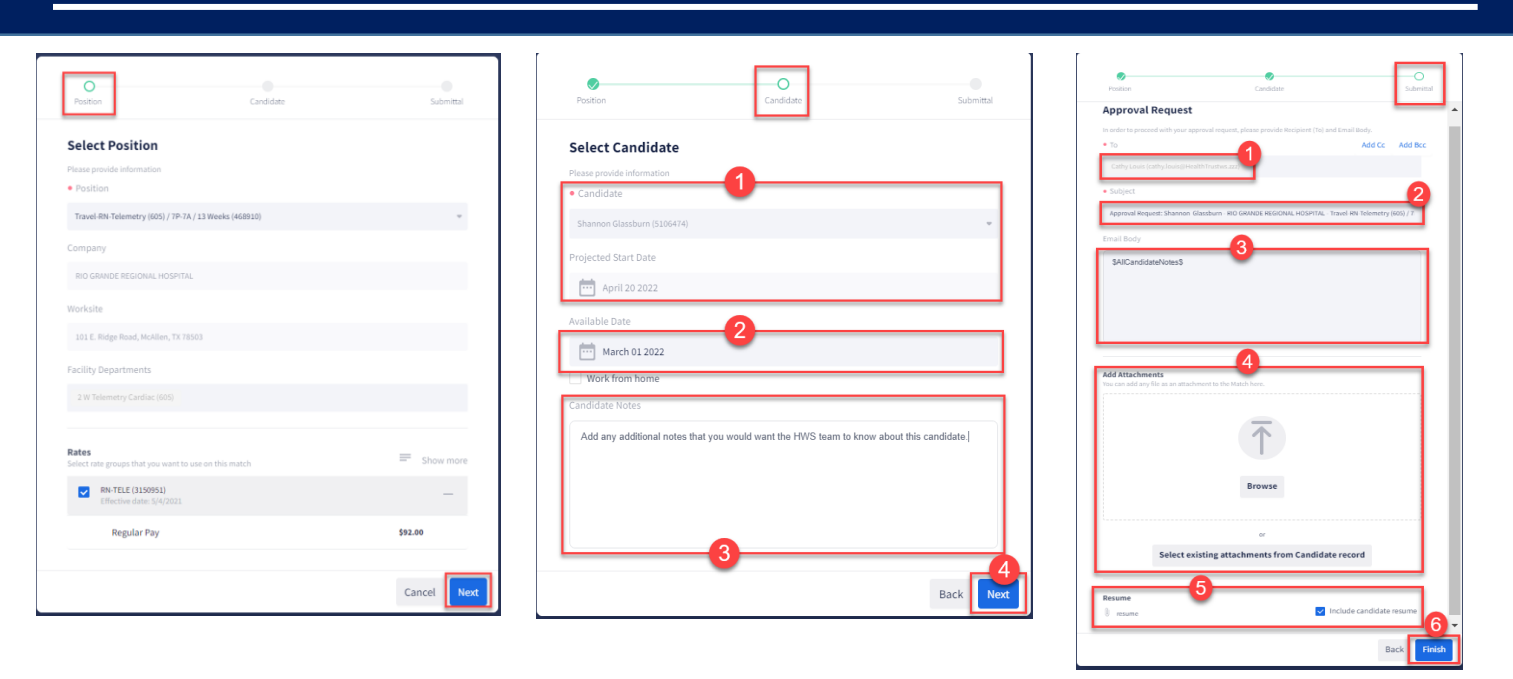

# Help/FAQ

Locate Training Resource information for additional system quick reference guides.

Please note: For any "process" related questions, please contact you Program Team or Local Staffing Office

| Control Center     |                                                                                                    |
|--------------------|----------------------------------------------------------------------------------------------------|
| Profile            | Help / FAQ                                                                                                    |
| 🔅 Data Preferences | HealthTrust Workforce Solutions is pleased to offer a simple and convenient self-service option to our staffing relationship. Please access the training resource material which will provide a quick demo tour of the Web App and step-by-step instruction to the different functionalities of the Client Portal Web App tool by clicking target. |
| Notifications      |                                                                                                    |
| 🔍 Tools            |                                                                                                    |
| Q Help/FAQ         |                                                                                                    |

| Technical issues? Report a Problem or contact Help Team                                                                                                    |                            |  |
|----------------------------------------------------------------------------------------------------|----------------------------|--|
| To Report a problem via web app portal:<br>Next to your profile name/login and out section on the upper right corner<br>Click on the exclamation talk icon | 💷 😤 🗛 Anne 🔍               |  |
| Fill out the form                                                                                                    | Report a Problem           |  |
| Attach file (please ensure this is a full screen shot of your issue and not just the error)<br>Click Submit                                                | Report a Technical Problem |  |
| Service Desk Contact Information:<br>Phone: 954-514-1642                                                                                                   | • Subject:                 |  |
| Email: <u>HWS.ServiceDesk@HealthTrustWS.com</u>                                                                                                    | Descriptions               |  |
|                                                                                                    |                            |  |
|                                                                                                    | Attach files 🖲             |  |
|                                                                                                    | Cancel Submit              |  |

HEALTHTRUST Workforce Solutions\*

Issue Date: February 2022